# การตั้งงวดพิเศษ

การตั้งงวดพิเศษเป็นการตั้งงวดเพื่อทำการจ่ายเงินเพิ่ม/เงินหักที่ไม่ต้องการจ่ายพร้อมกับการจ่ายงวดเงินเดือนปกติ เช่น บริษัท มีการจ่ายเงินเดือน เดือนละ 1 ครั้ง โดยการจ่ายเงินเดือนพนักงานในเดือนธันวากม 2560 จะจ่ายในวันที่ **31/12/2560** ซึ่งการตัดรอบ การกำนวณเงินเดือนจะเริ่มวันที่ 01/12/2560 ถึงวันที่ 31/12/2560 แต่หากบริษัทต้องการที่จะจ่ายเงินพิเศษให้กับพนักงาน เช่น โบนัส เป็นต้น โดยต้องการที่จะจ่ายโบนัสให้พนักงานในวันอื่นที่ไม่ใช่วันที่ 31/12/2560 แต่หากรจ่ายเงินพิเศษให้กับพนักงาน เช่น โบนัส งะจ่ายในวันที่ **25/12/2560** ดังนั้น ผู้ใช้งานจึงต้องทำการตั้งงวดพิเศษขึ้นมาเพื่อให้โปรแกรมจ่ายเฉพาะเงินโบนัสให้กับพนักงาน เท่านั้น

### 🕸 ขั้นตอนการตั้งงวดพิเศษ

▶ คลิกแถบ การตั้งค่า → คลิกหน้างอ ระบบเงินเดือน → คลิกที่ ตั้งค่างวดเงินเดือน

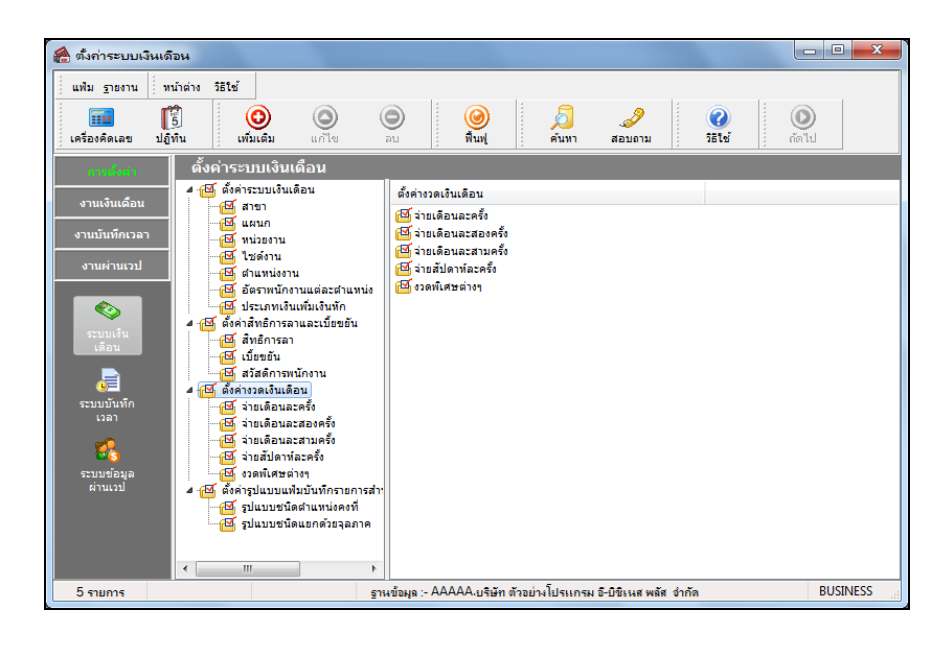

▶ คลิกปุ่ม เพิ่มเติม → เลือก เพิ่มเติมอื่นๆ → เลือก เพิ่มงวดเงินเดือน → เลือก เพิ่มงวดพิเศษต่างๆ

| 🖀 ตั้งก่าระบบเงินเดือน                                                                                                    | A new years                                               |                                                                                              |  |  |  |
|----------------------------------------------------------------------------------------------------|-----------------------------------------------------------|----------------------------------------------------------------------------------------------|--|--|--|
| แฟ้ม ฐายงาน หน้าต่าง วิธีใช้                                                                                                    |                                                           |                                                                                              |  |  |  |
| โร้ องคิดเลข ปฏิทิน เทิ่มเติม แก้                                                                                                    | ) 🔘 🥝 🎜 🥜<br>โซ ลบ พื้นฟู ค้นทา สอบอาม                    | 🧭 🔘<br>วิธีไช้ ถัดไป                                                                         |  |  |  |
| การณ์หล่า ตั้งค่า 🎊 เพิ่มพนักงาน                                                                                                    | (M                                                        |                                                                                              |  |  |  |
| งานเงินเดือน                                                                                                    | Z) เพิ่มสาขา(N)<br>เพิ่มแมระถ(O)                          |                                                                                              |  |  |  |
| งานบันทึกเวลา -ชี หน่วยงาน<br>งานผ่านเวป                                                                                                    | เพิ่มหน่วยงาน(P)                                          |                                                                                              |  |  |  |
| - 3 สำนหน่งงาน<br>- 3 สำนหนังงาน<br>- 3 สำนหนังงา | เหตา เขตจาน(<)<br>มหัก เพิ่มดำแหน่งงาน(R)                 |                                                                                              |  |  |  |
|                                                                                                    | ร้อขอัน เพิ่มจัดราพนักงาน(S)                              |                                                                                              |  |  |  |
| เบียขยัน                                                                                                    | เพมประเภทเงนเพมเงนหก(I)<br>เพิ่มงาดเงินเดือน(U)           | เพิ่มมาลอ่ายเงินเลือน 1 งาล(1) →<br>เพิ่มมาลพิเศษล่างๆ(Y)<br>เพิ่มงาลอ่ายเงินเลือน 1 ปิ(Z) → |  |  |  |
| Image: Contract of the second second sec                                                                                                    | เพิ่มรูปแบบแฟ้มบันทึกรายการระบบเงินเดือน(V) ▸             |                                                                                              |  |  |  |
| เวลา — 🚰 จ่ายเดือนละสองค<br>— 🥶 จ่ายเดือนละสามค                                                                                                    | รั้ง<br>รั <sub>ง</sub> เพิ่มประเภทสิทธิการลา(W)          |                                                                                              |  |  |  |
| 👫 🔤 🦉 นายสัปดาห์ละครั้ง                                                                                                    | เพิ่มบทลงโทษ(X)                                           |                                                                                              |  |  |  |
| <ul> <li>ระบบขอมูล</li> <li>ผ่านเวป</li> <li>ผ่านเวป</li> </ul>                                                                                                    | กรายกา เพิ่มประเภทเบียบยัน(Y)                             |                                                                                              |  |  |  |
| 🛛 🖓 รูปแบบชนิดสำแห                                                                                                    | น่งคงที่ เพิ่มประเภทสวัสดิการพนักงาน(Z)                   | ]                                                                                            |  |  |  |
| - (ญ รุบแบบชนดแชกด                                                                                                    | 20 4 031 10                                               |                                                                                              |  |  |  |
| <                                                                                                    | Þ                                                         |                                                                                              |  |  |  |
| 5 รายการ                                                                                                    | ฐานข้อมูล :- AAAAA.บริษัท ตัวอย่างโปรแกรม อี-บิชิเนส พลัง | ส จำกัด BUSINESS                                                                             |  |  |  |

🕨 เมื่อปรากฏหน้าจอ งวดเงินเดือน ดังรูป ให้ทำการระบุรายละเอียดของงวดพิเศษตามคำอธิบายด้านล่างนี้

| 🖀 งวดเงินเดือนปี 2560 เดือน ธันวา                                                                                                    | คม วันที่เ | จ่าย 25/12/2560                                                                                          |                                        |                                                                                           |
|----------------------------------------------------------------------------------------------------|------------|----------------------------------------------------------------------------------------------------|----------------------------------------|-------------------------------------------------------------------------------------------|
| แฟ้ม แก้ไข หน้าต่าง วิธีใช้                                                                                                    | 2          | ) 🖬 🛍 🚺                                                                                                  |                                        |                                                                                           |
| งวดภาษี<br>ปีภาษี 256<br>เดือนภาษี ธั้นวาดม •                                                                                                    | -          | วันที่<br>วันที่เริ่มต้นงวด<br>วันที่ปลายงวด<br>วันที่จ่าย                                               | 25/12/2560<br>25/12/2560<br>25/12/2560 | 0ับันทึก<br>0ัยกเลิก<br>0                                                                 |
| อื่นๆ<br>จ่ายเงินที่ได้ประจำ ?<br>หักเงินค้าประกัน<br>หักสมทบกองทุนสำรองเลี้ยงชีพกองที่ 1<br>หักสมทบกองทุนสำรองเลี้ยงชีพกองที่ 2<br>หักเงินผ่อน<br>หักค่าเครื่องแบบ |            | มเบี้ยขยัน<br>ประกันสังคม<br>วันลาเกินสิทธิ<br>เงินกู่<br>เงินกู่ดำเล่าเรียนบุตร<br>เงินกู่สวัสดิการอื่น |                                        | ภาษี<br>คำนวณภาษี ? 📝<br>งวดสุดท้ายของปีภาษี ? 🕅<br>เงินเทริ่มเงินทักประจำเป็นฐานภาษี ? 📝 |
| แก้ไข                                                                                                    |            |                                                                                                    |                                        |                                                                                           |

#### คำอธิบาย

- ้คือ วันที่เริ่มต้นงวดของงวดที่ต้องการคำนวณเงินได้พิเศษ กรณีเป็นงวดพิเศษให้ วันที่เริ่มต้นงวด <u>ระบุวันที่เริ่มต้นงวดเป็นวันเดียวกับวันที่ง่ายเงินได้พิเศษนั้นๆ</u> วันที่ปลายงวด ้คือ วันที่สิ้นงวดของงวดที่ต้องการกำนวณเงินได้พิเศษ กรณีเป็นงวดพิเศษให้ระบุ <u>วันที่ปลายงวคเป็นวันเคียวกับวันที่จ่ายเงินได้พิเศษนั้นๆ</u>
- วันที่จ่าย คือ วันที่จ่ายเงินได้พิเศษนั้นๆ
- เงินเพิ่มเงินหักประจำเป็นฐานภาษี คือ

กรณีที่เป็นงวคพิเศษ ให้ตึ๊กเครื่องหมาย 🗸 ที่ช่องเงินเพิ่มเงินหักประจำเป็น ฐานภาษีด้วย เพื่อให้ โปรแกรมนำเงินเพิ่มหรือเงินหักประจำของพนักงานมา ้ คำนวณภาษีหัก ณ ที่จ่ายด้วย

เป็นฐานเงินได้พึงประเมินในการ

▶ เมื่อทำการระบุรายละเอียดของงวดพิเศษเรียบร้อยแล้ว คลิกปุ่มบันทึกจะปรากฏหน้าจอดังรูป

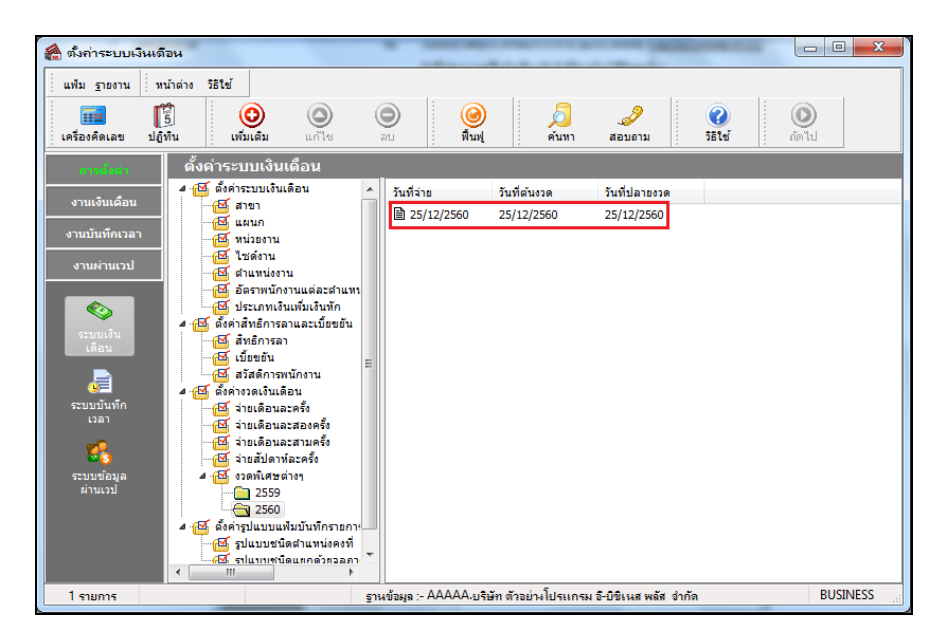

# 🗮 ขั้นตอนการบันทึกเงินเพิ่มเงินหักที่ต้องการจ่ายในงวดพิเศษ

➢ คลิกแถบ งานเงินเดือน →คลิกหน้าจอ เงินได้เงินหัก → คลิกปุ่ม เพิ่มเติม →เลือก เงินเพิ่มเงินหักอื่นๆ →เลือก บันทึกหลายพนักงานหลายประเภทเงินเพิ่มเงินหัก

ทำการบันทึกเงินเพิ่มเงินหักที่ต้องการจ่ายในงวดพิเศษ โดยระบุวันที่ทำรายการให้ตรงกับ<u>วันที่จ่ายของงวดพิเศษ</u>

| 🚷 บันทึกเงิย                 | <mark>นเพิ่มเงิน</mark> หักในงวด                                             |          |                            |                   |                    |                                                                                                    |                    |            |               |
|------------------------------|------------------------------------------------------------------------------|----------|----------------------------|-------------------|--------------------|----------------------------------------------------------------------------------------------------|--------------------|------------|---------------|
| แฟ้ม แก้ไ                    | ไขมุมมอง หน้าต่าง วิธีใช้                                                    |          |                            |                   |                    |                                                                                                    |                    |            |               |
| เครื่องคิดเล                 | เข ปฏิทิน เท็มเติม แก้ไข                                                     | <u>م</u> | 🥝<br>พื้นฟู                | <i>โ</i><br>คันหา | <i>ู</i><br>สอบถาม | <ul> <li>2</li> <li>3</li> <li>5</li> <li>5</li> <li>5</li> <li>5</li> <li>5</li> <li>5</li> <li>5</li> <li>6</li> <li>7</li> <li>7</li> <li>8</li> <li>7</li> <li>8</li> <li>7</li> <li>8</li> <li>8</li> <li>9</li> <li>9</li></ul> | ⊳<br>น ลบไม่บันทึก | ช่วยบันทึก |               |
| กรองสังกั                    | กรองสังกัดหนักงานที่ต่องการบันทัก เลือกประเภทเงินเท้มเงินทักที่ต่องการบันทัก |          |                            |                   |                    |                                                                                                    |                    |            |               |
| กรองสา                       | ขา                                                                           | •        | กรองแผนก                   | ไม่ต้องกรองแผง    | แก                 | •                                                                                                    |                    |            |               |
| กรองหน่                      | ไม่ต้องกรองหน่วยงาน                                                          | •        | กรองไซด์งาน                | ไม่ต้องกรองไชง    | ด้งาน              | •                                                                                                    |                    |            | ำนค่าเดิม     |
|                              |                                                                              |          |                            |                   |                    |                                                                                                    |                    |            |               |
|                              | พนักงาน                                                                      |          | ประเภา                     | กเงินเพิ่มเงินหัก |                    | วันที่                                                                                                    |                    | ยอดเงิน    |               |
| รหัส                         | ชื่อพนักงาน                                                                  | รทัส     | ชื่อประเภทเงินเพิ่มเงินทัก |                   | ยังใช่งาน?         | รายการ                                                                                                    | จำนวน              | ครั้ง      | พักค่าใช้จ่าย |
| 00001                        | AAAA ทดสอบ                                                                   | 1440     | Performance Bonu           | .S                | Y                  | 25/12/2560                                                                                                    | 50,000.00          | 1.00       | 00.00         |
|                              |                                                                              |          |                            |                   |                    |                                                                                                    |                    |            |               |
|                              |                                                                              |          |                            |                   |                    |                                                                                                    |                    |            |               |
|                              |                                                                              |          |                            |                   |                    |                                                                                                    |                    |            |               |
|                              |                                                                              |          |                            |                   |                    |                                                                                                    |                    |            |               |
|                              |                                                                              |          |                            |                   |                    |                                                                                                    |                    |            |               |
|                              |                                                                              |          |                            |                   |                    |                                                                                                    |                    |            |               |
|                              |                                                                              |          |                            |                   |                    |                                                                                                    |                    |            |               |
| 📝 บันทึกจบ 🗸 บันทึก 🗶 ยกเลิก |                                                                              |          |                            |                   |                    |                                                                                                    |                    |            |               |
|                              |                                                                              |          |                            |                   |                    |                                                                                                    |                    |            |               |

## <u>สิ่งที่ควรทราบ</u>

- 1. งวดพิเศษใช้สำหรับการกำนวณเพื่อจ่ายเงินได้พิเศษอื่นๆ ที่ไม่พร้อมกับเงินเดือน
- 2. การตั้งงวคพิเศษ แนะนำให้ระบุวันที่ต้นงวค วันที่ปลายงวค และวันที่จ่ายเป็นวันเดียวกันทั้งหมด
- การตั้งงวดพิเศษ ห้ามระบุวันที่จ่ายตรงกับวันที่จ่ายของงวดเงินเดือนปกติ มิฉะนั้นโปรแกรมจะคำนวณจ่ายเงินเดือน พร้อมกับเงินได้พิเศษนั้นๆ ด้วย
- งวดพิเศษ ไม่สามารถแสดงผลของการปรับเงินเดือน, ลาออก, พักงาน และ กลับมาจากพักงาน ได้ ถึงแม้ว่าจะมีการ บันทึกข้อมูลดังกล่าว โดยระบุวันที่อยู่ภายในงวดพิเศษก็ตาม โดย โปรแกรมจะแสดงผลการปรับเงินเดือน, ลาออก, พัก งาน และกลับจากพักงานในงวดการจ่ายเงินเดือนปกติเท่านั้น
- กรณีงวดพิเศษมีการง่ายหลังจากงวดสุดท้ายของปีภาษี ต้องทำการติ๊กเครื่องหมาย ที่งวดสุดท้ายของปีภาษี? ด้วย เพื่อให้ โปรแกรมทำการAdjust ภาษีสิ้นปี
- การจ่ายเงินได้พิเศษในงวดพิเศษ จะต้องทำการกำนวณปิดงวดเช่นเดียวกับงวดเงินเดือนปกติ ก่อนที่จะทำการกำนวณ เงินเดือนในงวดถัดไป